Click on this link – https://ekyc.ambalalshares.com Enter your PAN number, Mobile Number, Email Id ,Date Of Birth and input the OTP received on your mobile & Email id

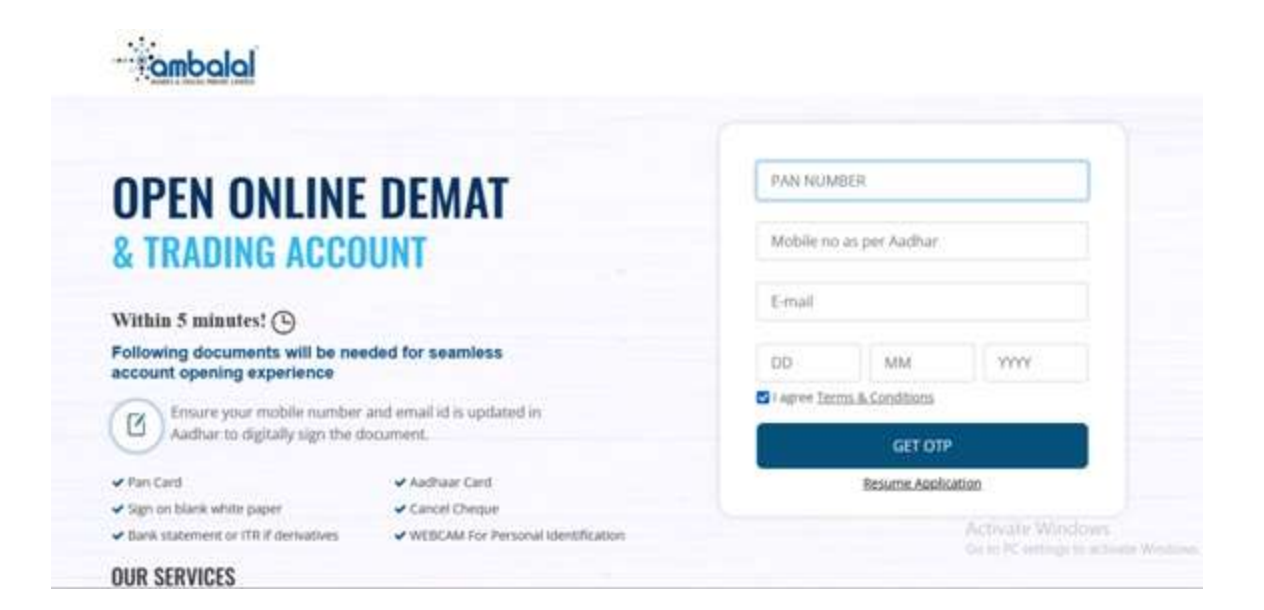

|                                                               | Resend OTP (02:43)                    |              |                   |         |
|---------------------------------------------------------------|---------------------------------------|--------------|-------------------|---------|
|                                                               | A One-Time Password has been sent     | o ******4725 |                   |         |
| UI LIN U                                                      | 7166                                  |              |                   | -       |
| & TRADIN                                                      | Varily                                |              |                   |         |
| Within 5 minute                                               |                                       | Char         | nge Mobile Number | 2       |
| Following documents will be new<br>account opening experience | ded for seamless                      | 06           | 10                | 1999    |
| Thure your mobile number                                      | and email id is updated in            | Stages 1     | ermi & Conditions |         |
| Aadhar to digitally sign the d                                | ocument.                              |              | GET OTP           |         |
| ✓ Pan Card                                                    | ✓ Author Cerl                         |              | Resume Aquito     | etima ( |
| <ul> <li>Sign on blank while paper</li> </ul>                 | ✓ Cancel Cheque                       |              |                   |         |
| ✓ Baris statement or TIR 2 demotives.                         | ✓ WEBCAM For Personal Intereffication |              |                   |         |
| DUD SERVICES                                                  |                                       |              |                   |         |

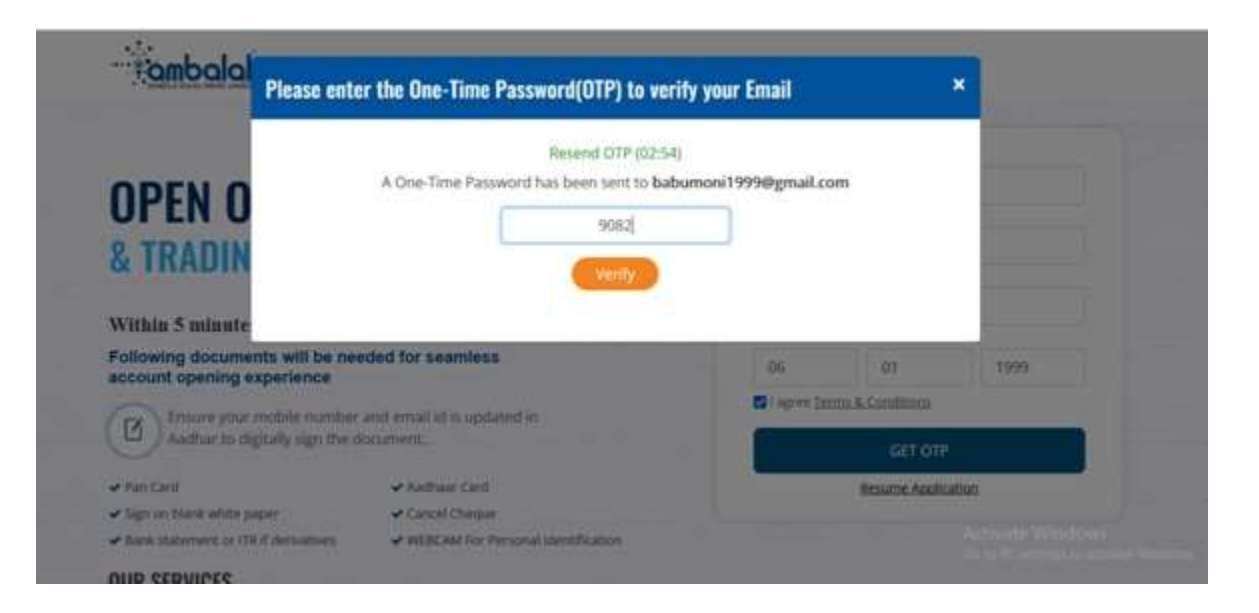

After completing the previous step, if you haven't created an account on DigiLocker before, you'll need to follow a few simple steps to proceed to. These steps are as follows:

Tick the box to proceed further.

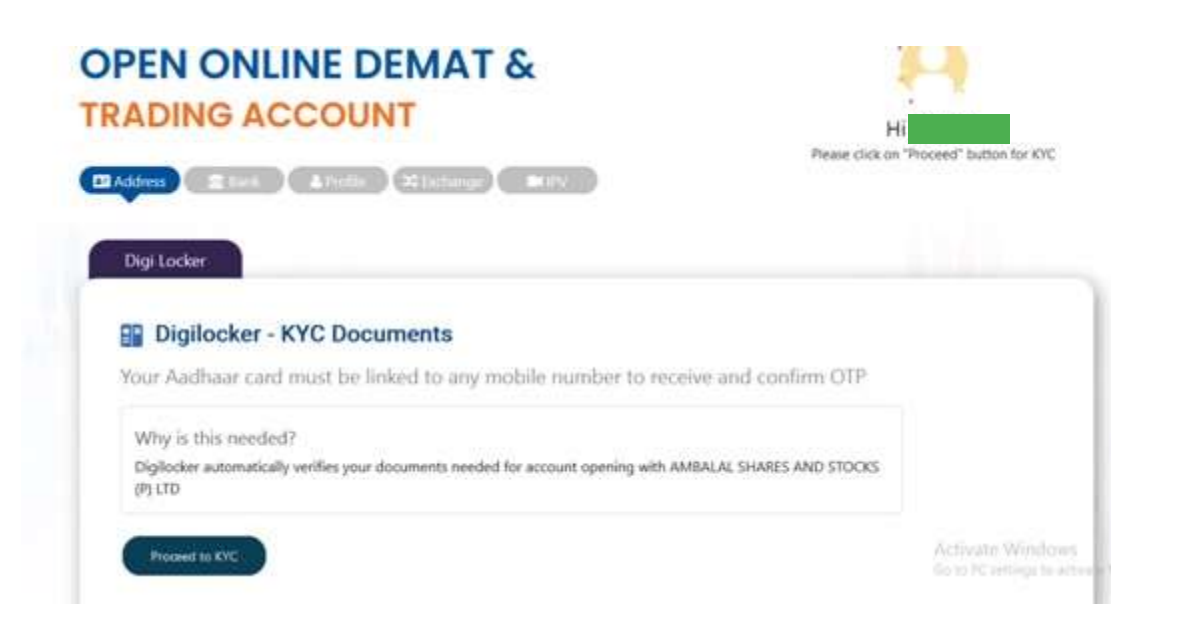

Enter your Aadhaar card number along with the captcha.

|   | bu ann about to link your DigiLocker account with<br>KYC application of INNODIGITAL SOLUTIONS |  |
|---|-----------------------------------------------------------------------------------------------|--|
|   | RIVATE LIMITED. You will be signed up for DigiLocker<br>account if it does not exist.         |  |
| ( | inter Aadhaar Number*                                                                         |  |
|   | lease enter the following text in the box below:                                              |  |
|   | $r_{12}$                                                                                      |  |
|   | hable to read the above image? By entitled                                                    |  |

You will then be directed to another tab where you'll be prompted to enter the OTP.

In this step, you will be asked to enter a 6-digit DigiLocker Security PIN.

Please choose any 6-digit PIN of your choice.

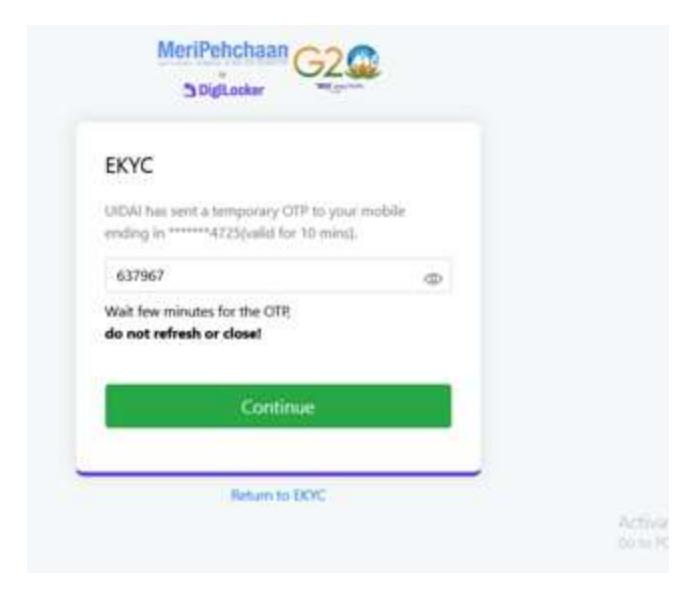

The final step involves granting permission to DigiLocker to access and share your documents. Please click on **"Allow"**.

Your DigiLocker KYC process is now complete.

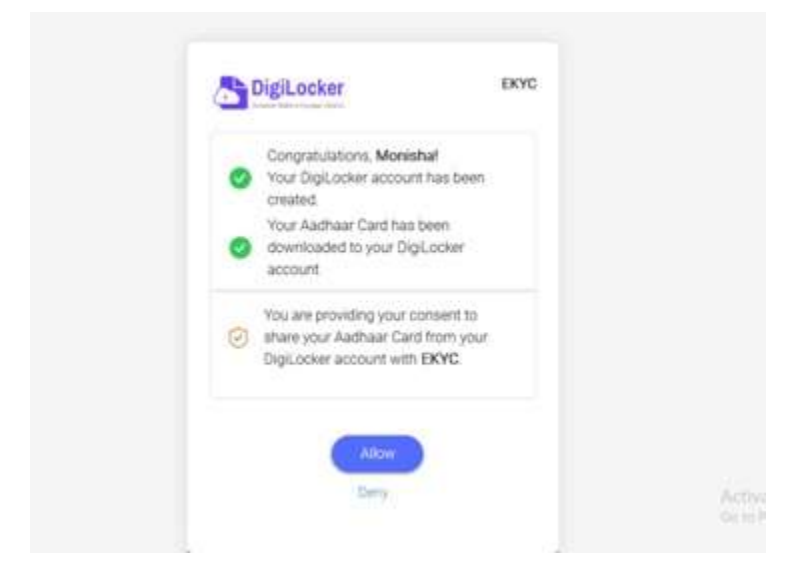

Fill in your Bank A/c details for efficient funds management in your trading and DEMAT account.

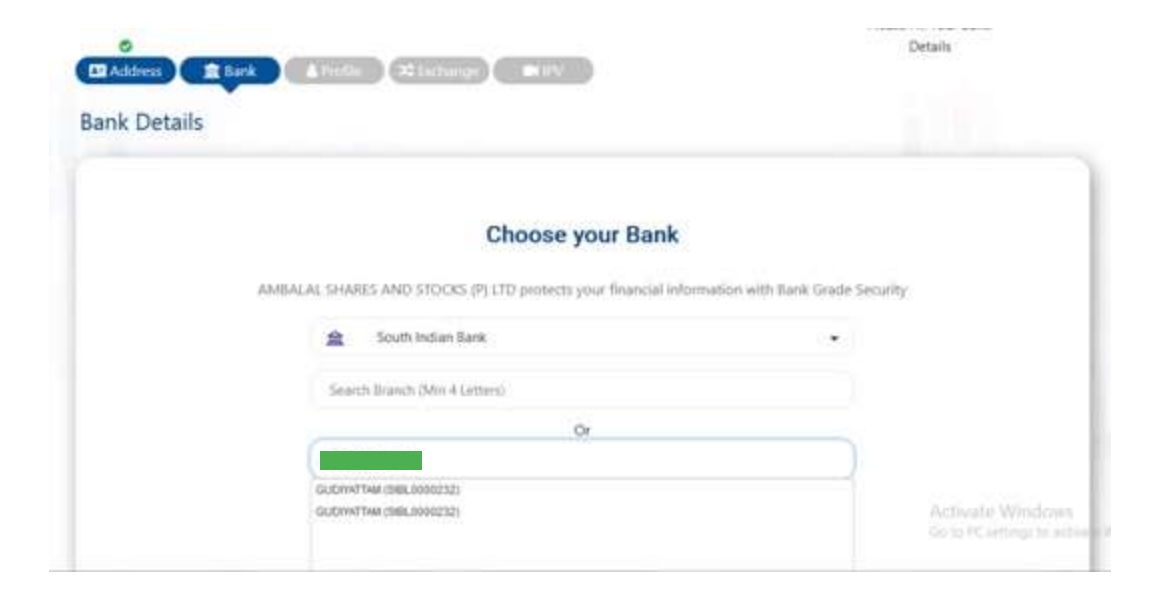

## Verify your bank account

invesments on AMBALAI, SHARES AND STOCKS (P) LTD can be done using only saving bank accounts:

|                                                                     | nk EC                                                                                                    |                                 |
|---------------------------------------------------------------------|----------------------------------------------------------------------------------------------------|---------------------------------|
| Branch Name                                                         | GUDIVATTAM                                                                                                    |                                 |
| IFSC Code                                                           | SiBL0000232                                                                                                    |                                 |
| Address.                                                            | GUDIYATTAM BRANCH, 277, SANTHAPET<br>,GUDIYATTAM, VELLORE, TAMIL NADU, PIN-632602                                                                                                    |                                 |
| Account Type:                                                       | Saving O Current O Others                                                                                                    |                                 |
| Enter Bank Account                                                  | it Number                                                                                                    | ~                               |
|                                                                     |                                                                                                    |                                 |
| Upload scan copy of th<br>number, IFSC and MICI                     | ne cancelled cheque where your Name, Ba <u>nk account.</u><br>Il number are clearly visible (personalised <b>Ns file selected</b> .)                                                                                                    | Activitie We<br>to te PC petiop |
| Branch No.                                                          | artise GUDIYATTAM                                                                                                    |                                 |
| IPSC Code                                                           | 5/// SIBL0000232                                                                                                    |                                 |
|                                                                     |                                                                                                    |                                 |
| Address                                                             | GUDIVATTAM BRANCH, 277, SANTHAPET<br>, GUDIVATTAM, VELLORE, TAMIL NADU, PIN                                                                                                    | 4-632602                        |
| Address<br>Account Type                                             | GUDIVATTAM BRANCH, 277, SANTHAPET<br>, GUDIVATTAM, VELLORE, TAMIL NADU, PIN<br>MC Saving O Current O Others                                                                                                    | 4-632602                        |
| Address<br>Account Type<br>Enter Bar                                | GUDIVATTAM BRANCH, 277, SANTHAPET<br>, GUDIVATTAM, VELLORE, TAMIL NADU, PIN<br>MC Saving Current O Others<br>nk Account Number                                                                                                    | 4-632602                        |
| Address<br>Account Type<br>Enter Bar<br>Upload scan<br>number, IF50 | GUDIVATTAM BRANCH, 277, SANTHAPET<br>, GUDIVATTAM, VELLORE, TAMIL NADU, PIN<br>st: Saving O Current O Others<br>nk Account Number                                                                                                    | 4-632602 ::<br>copunit:<br>guej |
| Address<br>Account Type<br>Enter Bar<br>Upload scan<br>number, IF30 | GUDIVATTAM BRANCH, 277, SANTHAPET<br>, GUDIVATTAM, VELLORE, TAMIL NADU, PIN<br>et: Saving Current O Others<br>nk Account Number<br>nk Account Number<br>ocopy of the cancelled cheque where your Name, Bank a<br>C and MICR number are clearly Wable (personalised cheq<br>Uploaded cheque verified successfully                                            | 4-632602<br>coount<br>uetj      |
| Address<br>Account Type<br>Enter Bar<br>Upload scan<br>number, IF50 | GUDIVATTAM BRANCH, 277, SANTHAPET<br>, GUDIVATTAM, VELLORE, TAMIL NADU, PIN<br>et: Saving Current O Others<br>nk Account Number<br>nk Account Number<br>ocopy of the cancelled cheque where your Name, Bank a<br>C and MICR number are clearly visible (personalised cheq<br>Uploaded cheque verified successfully<br>Uploaded cheque verified successfully | 4-632602<br>count<br>µej        |

This step will help us understand to serve you better. We would like to understand the investment products you intend to utilize.

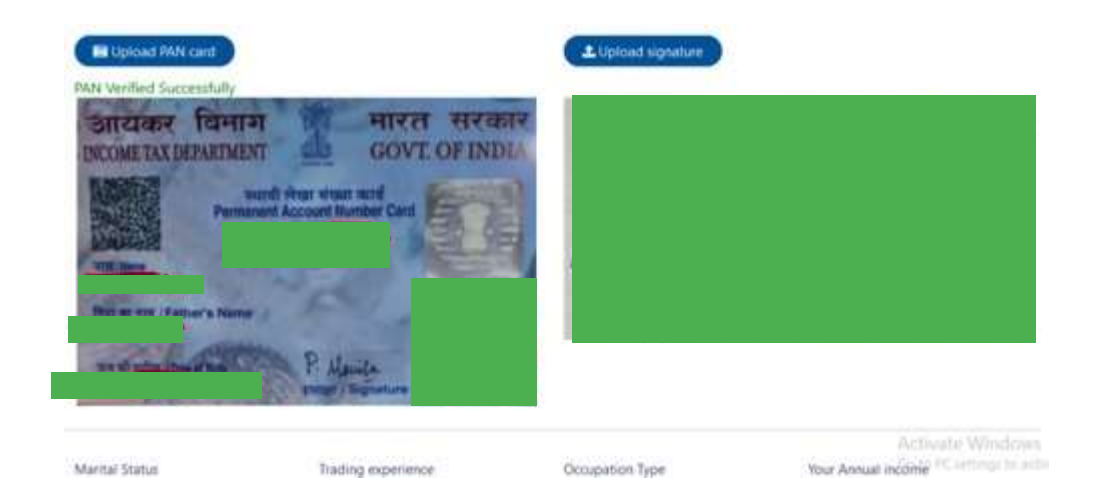

| Additional Information                          |                                      |                                           |
|-------------------------------------------------|--------------------------------------|-------------------------------------------|
| Do you wish to nominate ?                       | Are yo                               | u a politically exposed person?           |
| 🔘 100 NO                                        | O 760                                | O NO                                      |
| Do you require DIS slip t                       | ook ?                                |                                           |
| Mobile number belongs to :                      | Self O Spouse O Dependent family/th  | lären                                     |
| Email befongs to :                              | Self O Spouse O Dependent family/chi | ldoen .                                   |
| Qualification                                   | Graduate                             |                                           |
| Do you intend to invest in stock<br>market with | Oven Funds -                         | Activate Window<br>Schmitt et allege to a |

| Source of Income                                                     | Salary                                                                                                    |                          |                                          |
|----------------------------------------------------------------------|----------------------------------------------------------------------------------------------------|--------------------------|------------------------------------------|
| Residential Details                                                  | Owned                                                                                                    | •                        |                                          |
| Running Account Settlement                                           | Once in a Quarter                                                                                                    | *                        |                                          |
| Whether you wish to receive<br>Contract Note & Standard<br>documents | Electronic                                                                                                    |                          |                                          |
| We would like to recieve the<br>annual report                        | Electronic                                                                                                    | •                        |                                          |
|                                                                      | <previous td="" the<=""><td>Save and proceed to next</td><td>Activate Window<br/>Gate PC entropy to an</td></previous> | Save and proceed to next | Activate Window<br>Gate PC entropy to an |

| (NSF             | CASH                | 355                  | CASH                |
|------------------|---------------------|----------------------|---------------------|
| UNDL             | BFAD                | designation for some | □ MF                |
|                  | Currency Derivative |                      | F&O                 |
|                  |                     |                      | Contracy Derivative |
| MCX              | Commodity           |                      | Commodity           |
| Trade with Trust |                     | W NODLA              |                     |

| Scherecharter Gestionender |                                    | Cash Delivery |                        | Aman                          | Cipline         | Convery large | Gamman (Option) | 1.000 | Biolog |
|----------------------------|------------------------------------|---------------|------------------------|-------------------------------|-----------------|---------------|-----------------|-------|--------|
| avisit                     | Infant Hallington under Alltin und |               | n Trachi Value         | As 20 per order               | Pa 15 Per under | Ha S Per Int  | Ho S Per lat    |       |        |
| Select Broke<br>Options:   | xage scheme                        |               | () ekycar<br>Uphaded ( | véalabhann.com<br>loccnsfully |                 |               |                 |       |        |
| Financial                  | proof - 1                          |               | er a life to us        | init .                        |                 |               |                 |       |        |
| Earth sta                  | atoment                            | - (           |                        | -Opload y                     |                 |               |                 |       |        |
|                            |                                    | Per l         | a Alexant occ          | urant types are PG.           | 200             |               |                 |       |        |

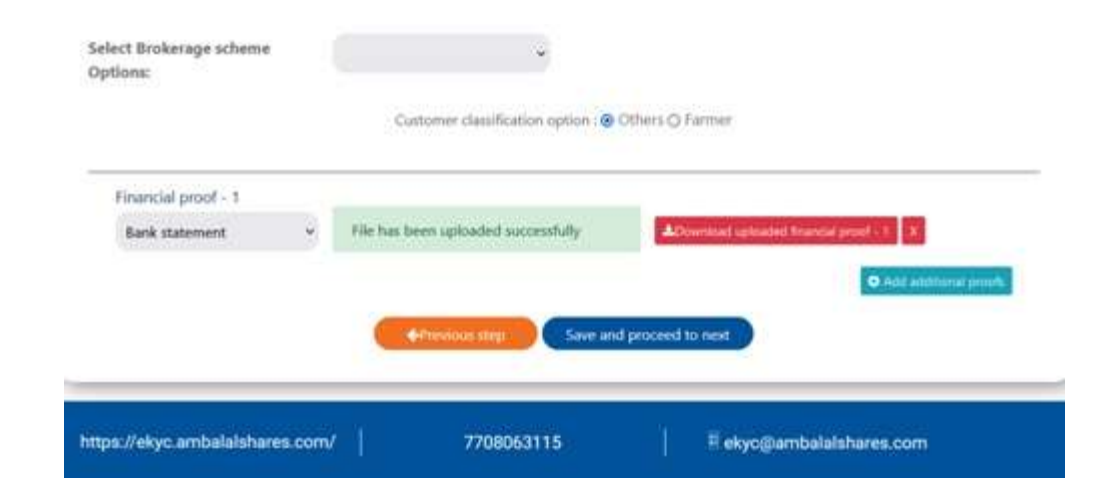

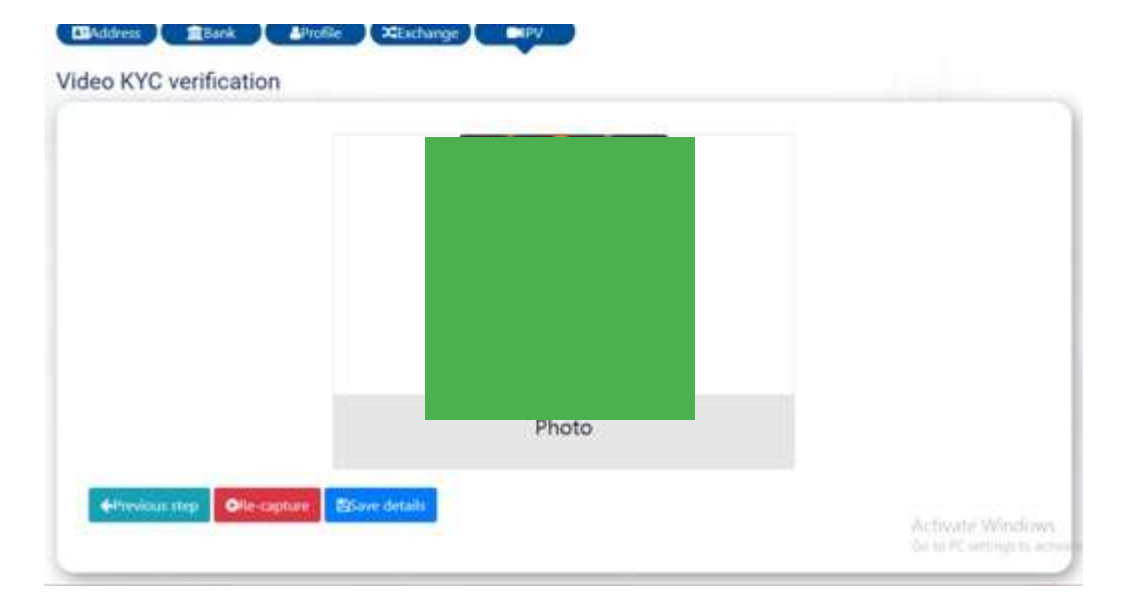

In the last step, complete two e-signs using your Aadhaar card number. Please keep your Aadhaar card handy for this step.

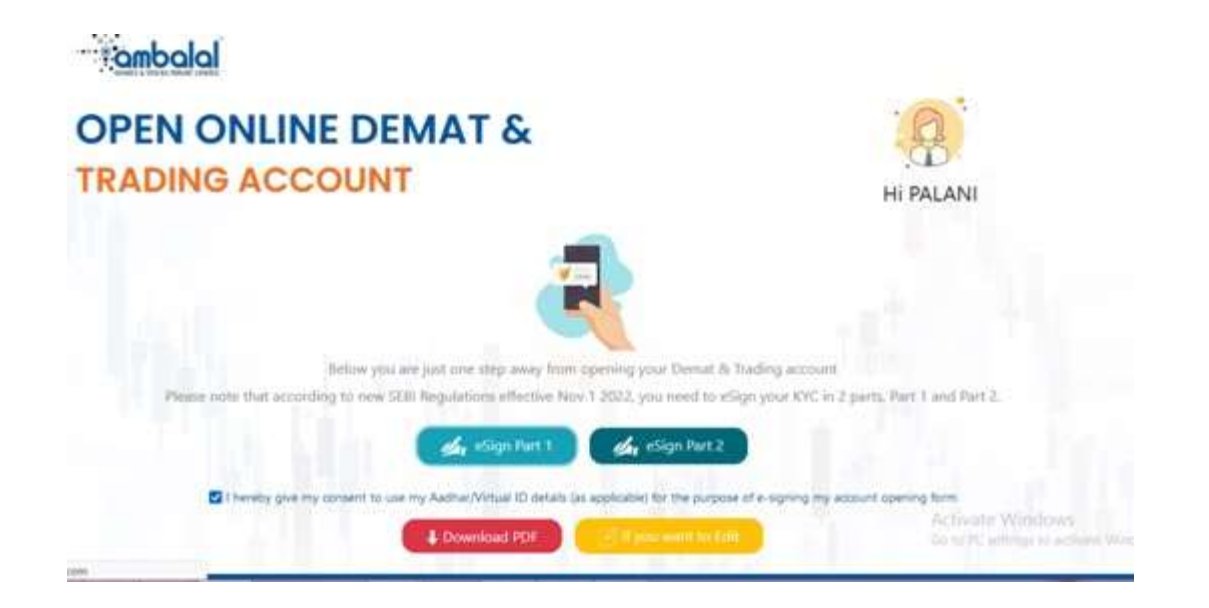

Congratulations! You have successfully completed the documentation process for opening an account with Ambalal Shares & Stocks Private Limited The Ambalal team will now verify the details provided and grant final approval.